# INSTRUKCJA OBSŁUGI KSIĄŻKOMATU

## Jak złożyć zamówienie do książkomatu?

- 1. Zaloguj się na konto Czytelnika w Katalogu online.
- 2. Wyszukaj interesującą Cię książkę, audiobook lub film.
- 3. Jeżeli pozycja jest:
  - a) dostępna (One na półce) to zamówisz ją w godzinach 20:00 8:00 w dni powszednie oraz przez cały weekend. Wybierz przycisk zamów, a następnie opcję z książkomatu DWORZEC PKP i kliknij przycisk REZERWUJĘ.
  - b) niedostępna ( wypożyczona) to rezerwujesz ją całodobowo klikając przycisk
    więcej, a następnie rezerwuj. Teraz wybierz opcję z książkomatu DWORZEC PKP
    i kliknij przycisk REZERWUJĘ.
- 4. Zamówienia złożone w danym dniu, dostarczamy do książkomatu kolejnego dnia roboczego od poniedziałku do piątku, w godzinach przedpołudniowych.
- Po umieszczeniu zamówienia, wysłana zostanie do Ciebie wiadomość SMS z powiadomieniem o możliwości odbioru w książkomacie oraz z terminem daty kasacji zamówienia.

Warunkiem otrzymania powiadomienia jest uruchomienie usługi powiadomień SMS w Bibliotece.

## Jak odebrać zamówienie z książkomatu?

- 1. Zeskanuj kod kreskowy karty bibliotecznej za pośrednictwem czytnika umieszczonego pod ekranem książkomatu.
- Skrytka otworzy się automatycznie. Wyjmij zamówienie i zamknij otwartą dla Ciebie skrytkę.

#### Jeżeli potrzebujesz potwierdzenia odbioru kliknij <mark>Wydrukuj potwierdzenie</mark>.

- W przypadku, gdy zamówione pozycje znajdują się w wielu skrytkach, wybierz opcję
  Dalej, wyjmij zamówienie i zamknij skrytkę.
- W razie potrzeby możesz powtórzyć czynność, wybierając opcję Otwórz.
- 5. Pamiętaj! Wybierz opcję <mark>Zakończ</mark>.

## Jak zrobić zwrot do książkomatu?

- 1. Wybierz opcję **Zwrot**.
- Zeskanuj kod kreskowy pierwszej zwracanej książki, audiobooka lub filmu.
  Pamiętaj! Należy zeskanować kod kreskowy nadany przez bibliotekę (nie kod kreskowy wydawnictwa).
- 3. Jeszcze raz zeskanuj kod kreskowy.
- 4. Jeżeli chcesz zwrócić więcej zbiorów wybierz opcję *Dalej*, a następnie zeskanuj kolejny kod. Jednocześnie możesz zwrócić do 3 zbiorów bibliotecznych!
- 5. Kliknij Zwrot, wybierz jedną z wolnych skrytek (oznaczone na zielono), kliknij Dalej.
- Otworzy się pusta skrytka. Umieść zwroty i zamknij skrytkę.
  Jeżeli potrzebujesz potwierdzenia zwrotu kliknij Wydrukuj potwierdzenie.
- 7. Wybierz opcję **Zakończ**.

## Informacje dodatkowe:

- 1. Podczas jednej operacji możesz zwrócić maksymalnie 3 pozycję. W przypadku zwrotu większej liczby zbiorów, koniecznie musisz powtórzyć procedurę.
- Każdy zwrot wymaga weryfikacji przez bibliotekarza, co następuje w kolejnym dniu roboczym. Oznacza to, że wypożyczona rzecz nie znika z Twojego konta natychmiast po załadowaniu jej do skrytki.
- 3. Zwrot pozycji, które zostały przetrzymane, spowoduje zatrzymanie dalszego naliczania opłat, jednak nie anuluje już naliczonych.